Terminal płatniczy służy do akceptacji kart płatniczych podczas dokonywania transakcji w punktach handlowo-usługowych. W Comarch Retail POS można skonfigurować terminal płatniczy, z którym ma współpracować aplikacja umożliwiając <u>obsługę</u> formy płatności typu *Karta*.

Aplikacja we współpracy z terminalami płatniczymi obsługuje protokoły dostawców:

• eService • Elavon • Polcard

W celu skonfigurowania terminala płatniczego należy przejść do [**Konfiguracja**] -> [**Terminal płatniczy**].

W otwartym oknie, w sekcji *Terminal płatniczy* należy uzupełnić następujące pola:

 Plik sterownika – za pomocą przycisku [Wybierz plik] należy wskazać plik Comarch.B2.Terminal.NazwaDostawcyTerminala.dll. Plik ten znajduje się w katalogu bin\Drivers w folderze instalacyjnym Comarch Retail POS.
Typ połączenia – umożliwia wskazanie jednego z typów połączeń: TCP/IP lub Port szeregowy.

W przypadku typu połączenia *TCP/IP* dla pól:

IP terminala – należy podać IP terminala płatniczego
Port – należy wskazać port, do którego podłączony jest terminal. Port

dostarczany jest przez producenta terminala płatniczego.

Natomiast dla typu połączenia Port szeregowy dla pola:

 Port szeregowy terminala – należy wskazać port COM, do którego podłączony jest terminal

Przycisk [**Sprawdź połączenie**] umożliwia weryfikację połączenia z terminalem płatniczym.

W sekcji Ustawienia dodatkowe znajdują się opcjonalne parametry:

Limit czasu operacji (ms) – domyślna wartość 60000 ms (60 sekund) – określa czas na wykonanie operacji zapłaty formą płatności typu Karta.
Wysyłanie raportu zamknięcia dnia – włączony parametr oznacza, że na koniec dnia terminal (w zależności od modelu terminala) wysyła potwierdzenie wszystkich płatności

 Logowanie komunikacji – włączony parametr oznacza, że logi zapisywane są we wskazanym pliku

W przypadku korzystania ze sterownika *Comarch.B2.DummyTerminal.dll* transakcja formą płatności typu *Karta* kończy się domyślnie niepowodzeniem. Użytkownik może zmienić wynik przebiegu testowej transakcji modyfikując plik *POS2.exe.CONFIG* znajdujący się w katalogu instalacyjnym aplikacji Comarch Retail POS:

<applicationSettings> <Comarch.B2.DummyTerminal.Properties.Settings> <setting name="TransactionSuccessful" serializeAs="String"> <value>False</value> </setting> </Comarch.B2.DummyTerminal.Properties.Settings> </applicationSettings>

Wartość **False** należy zmienić na **True** oraz zapisać zmodyfikowany plik.